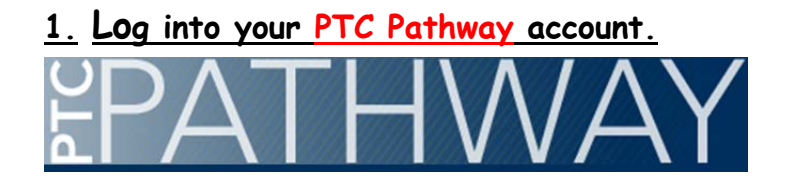

2. Click on the Financial Aid & Tuition tab.

**Financial Aid & Tuition** 

3. On right-hand side, click on Payment Plan

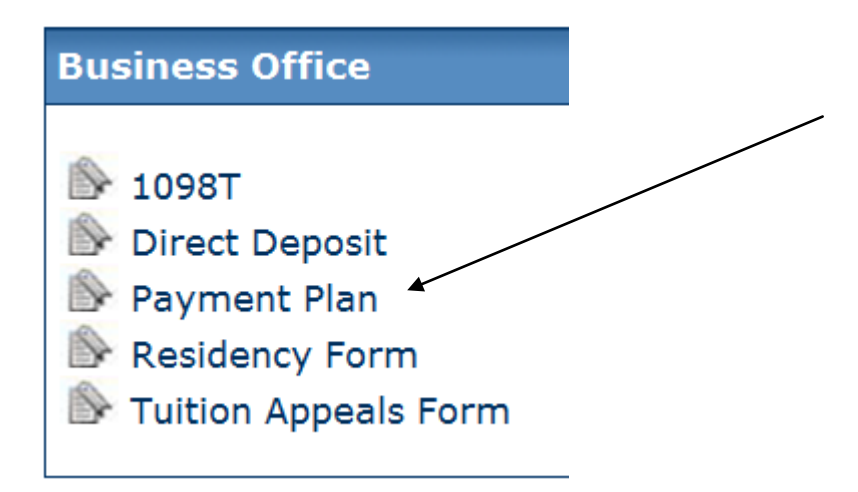

5. <u>Select the Term and click Submit</u>

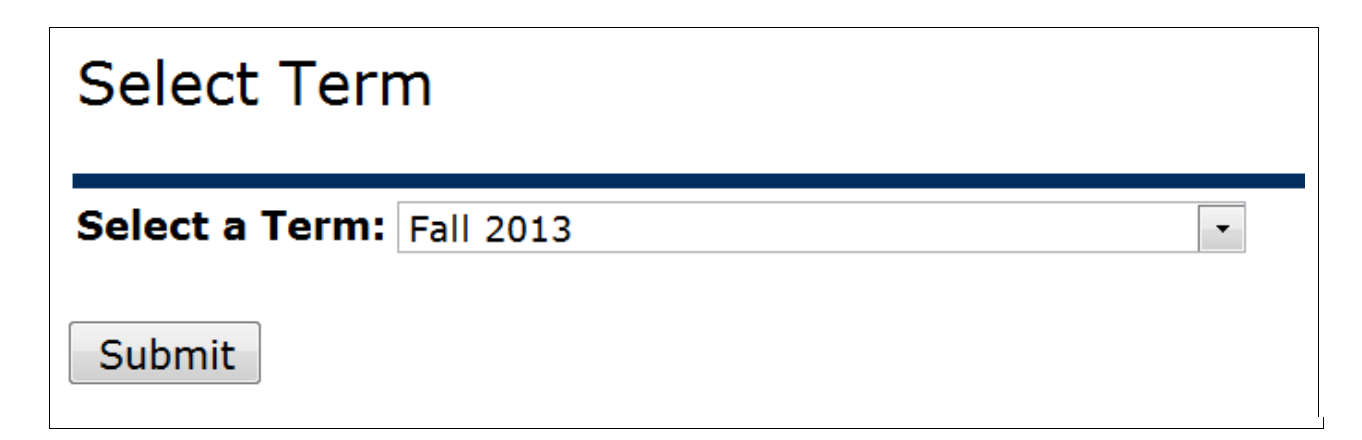

## <u>6.</u> <u>Review the Summary and click on the logo link (e Cashier) to enter the application process.</u>

Click on the eCashier logo to setup a Payment Plan.

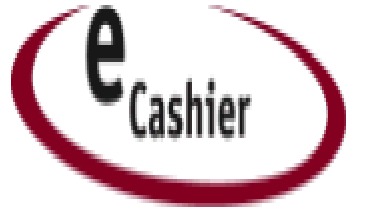